## **COVID-19 Health Screening Form**

## Quickly complete daily health checks from your phone or the web

In order to streamline daily health check processes and reduce the spread of COVID-19 within the school and larger community, your school is launching ParentSquare's easy-to-use health reporting form for employees and students.

## How to Submit a Screening:

- You must be logged into ParentSquare to access the screening form. Activate your ParentSquare account by clicking the link in your invitation email or text. You can also download the free ParentSquare app for iOS or Android.
- Once logged in on the web or mobile app,
  click the large orange "Submit Daily Screening" button to access the form.
- Complete the form by answering "Yes" or "No" to all questions and providing a temperature reading (if required by your school).

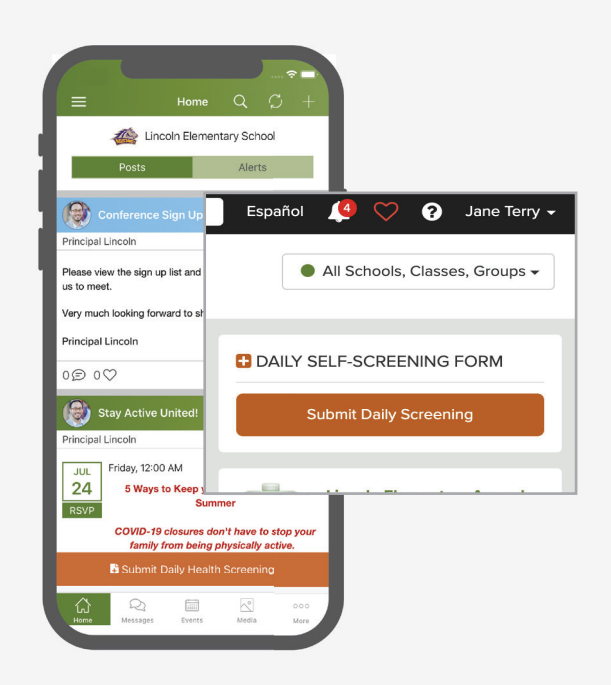

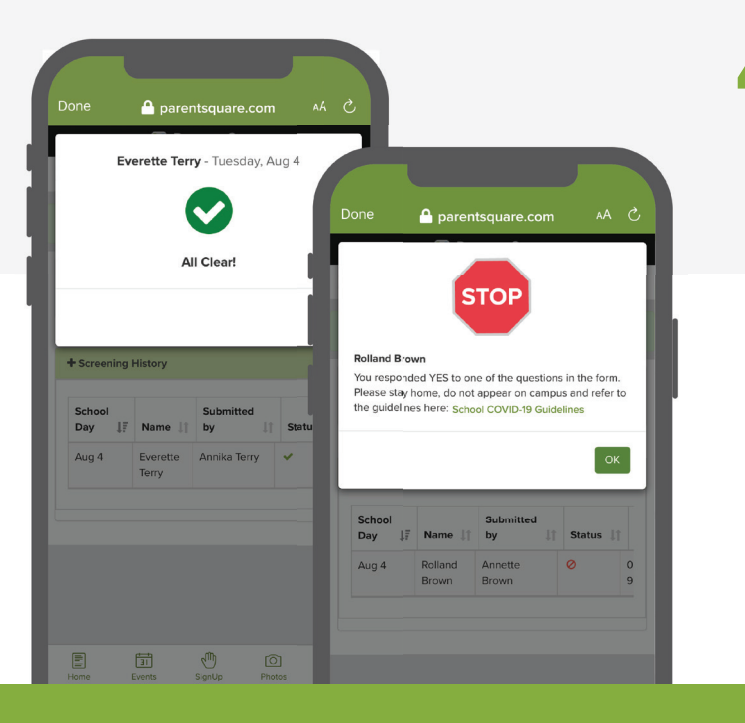

After submitting the form, you'll be able to view a confirmation screen that will clear your student for on-campus learning if non-symptomatic.

## **Questions?**

Visit ParentSquare's help articles (under the ?) icon once logged in) or contact your school office.